Electrical network protection
Sepam series 10

Reference manual

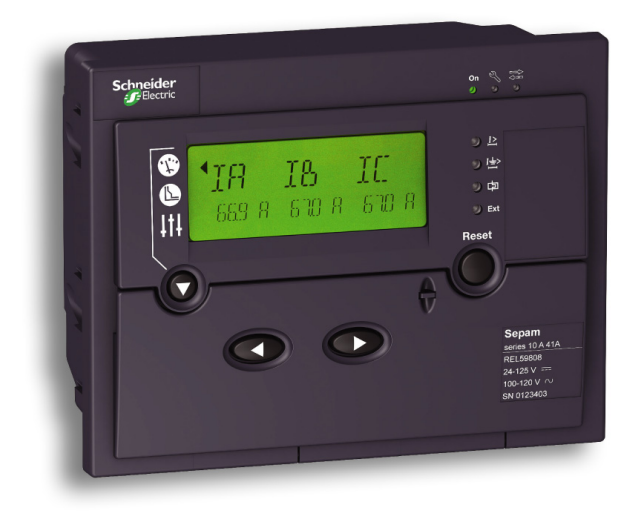

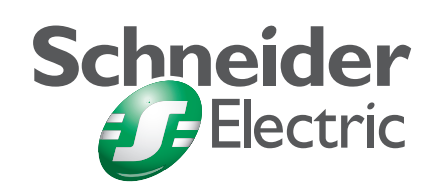

# Selection guide for all applications

# Panorama of Sepam applications

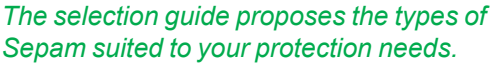

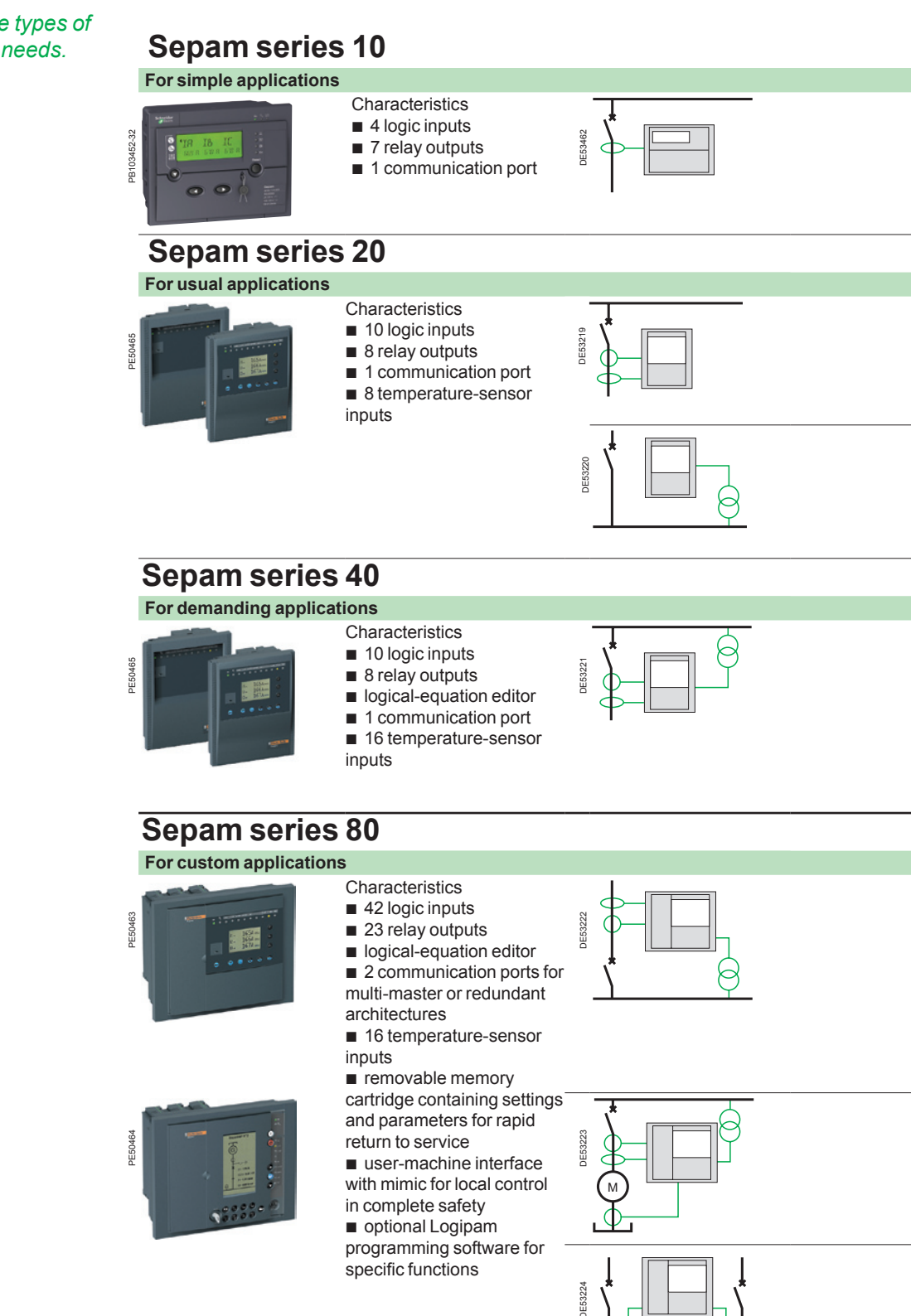

Schneider Electric DE53225

# **Overcurrent Protection Tripping Curves**

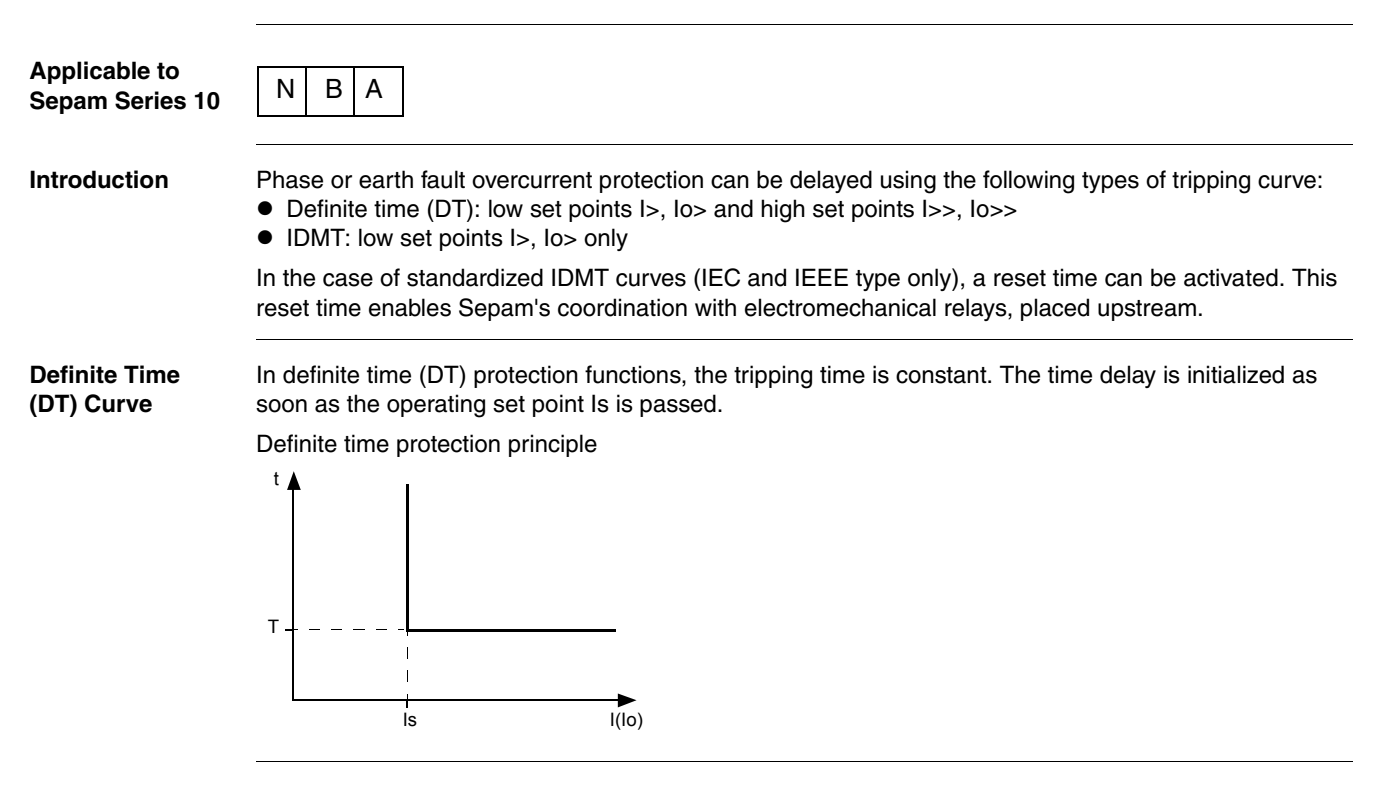

# Settings

| I> Set Point Settings                                                                |                                                                     | Authorized Values                                                                                                    |  |  |
|--------------------------------------------------------------------------------------|---------------------------------------------------------------------|----------------------------------------------------------------------------------------------------|--|--|
| Tripping curve<br>For more informat<br>reset time, refer to<br><i>Curves, p. 90.</i> | ion on tripping curves and the<br>O Overcurrent Protection Tripping | <ul> <li>OFF: Set point off</li> <li>DT: Definite time</li> <li>SIT/A: IEC standard inverse time</li> <li>VIT/B: IEC very inverse time</li> <li>LTI/B: IEC long time inverse</li> <li>EIT/C: IEC extremely inverse time</li> <li>MI: IEEE moderately inverse</li> <li>VI: IEEE very inverse</li> <li>EI: IEEE extremely inverse</li> <li>RI</li> </ul> |  |  |
| I> set point                                                                         | DT curve                                                            | 0.124 In (minimum: 1 A)                                                                                                    |  |  |
|                                                                                      | IDMT curves                                                         | 0.12.4 In (minimum: 1 A)                                                                                                    |  |  |
| Time delay                                                                           | DT curve                                                            | 0.05300 s in steps of:<br>• 0.01 s, from 0.05 to 9.99 s<br>• 0.1 s, from 10.0 to 99.9 s<br>• 1 s, from 100 to 300 s                                                                                                    |  |  |
|                                                                                      | IEC, RI curves                                                      | TMS: 0.022 (step: 0.01)                                                                                                    |  |  |
|                                                                                      | IEEE curves                                                         | TD: 0.515 (step: 0.1)                                                                                                    |  |  |
|                                                                                      | Reset time                                                          | Setting common to I> and Io> set points:<br>• OFF: Reset time off<br>• ON: Reset time on                                                                                                    |  |  |

| I>> Set Point S | ettings  | Authorized Values                                                                                                    |
|-----------------|----------|----------------------------------------------------------------------------------------------------|
| Tripping curve  |          | <ul><li>OFF: Set point off</li><li>DT: Definite time</li></ul>                                                                                 |
| I>> set point   | DT curve | 0.1 In24 In (minimum: 1 A)                                                                                                    |
| Time delay      | DT curve | Instantaneous (pick-up) or 0.05300 s in steps of:<br>● 0.01 s, from 0.05 to 9.99 s<br>● 0.1 s, from 10.0 to 99.9 s<br>● 1 s, from 100 to 300 s |

Remark: In is the phase CT primary rated current.

•

# Introduction

The Sepam Series 10 Family The Sepam series 10 family of protection relays is designed for the protection and operation of MV/LV utility substations and electrical distribution networks in industrial installations.

It comprises three models suitable for normal protection applications involving current measurement:

- Sepam series 10 N, for earth fault protection
  - Sepam series 10 B, for phase, earth fault and thermal overload protection
- Sepam series 10 A, for phase, earth fault and thermal overload protection, which may require logic inputs and a communication port

Example: Sepam series 10 A

| Schneider<br>Beconc |                             |                                                                                   |
|---------------------|-----------------------------|-----------------------------------------------------------------------------------|
|                     | <b>IB IC</b><br>я бтоя бтоя | り 起<br>り 掛け<br>り 開<br>Peset                                                       |
|                     |                             | Sepam<br>write T0.4.11A<br>RELI99088<br>29-135 V CP<br>30-130 V CP<br>810 0124405 |
|                     |                             | 590-120-07-0<br>SN 0120403                                                        |

#### Main Advantages of Sepam

Sepam is easily installed in a switchboard:

- It is compact.
  - It is held in place in the switchboard by catches which are locked and unlocked from the front.
  - The connection terminals are clearly identified.

Sepam is quick to commission:

- It comes with default parameters.
- Its settings are entered on the front panel by means of its display and well-designed keypad.
- It can be commissioned without using a PC.

Sepam makes it easy to operate substations:

- It has numerous customization options so that it can be adapted to specific operating constraints.
- Its display unit can display screens in several languages.
- It indicates tripping explicitly and spontaneously.

Sepam is a robust product that is easy to maintain:

- The case is made of insulated plastic.
- The unit can withstand harsh environments:
  - Front panel degree of protection: IP54
  - Range of operating temperatures: -40 to +70 °C (-40 to +158 °F)
- The current input connector can be disconnected while on load.

| Sepam Series<br>10 N<br>Applications | <ul> <li>Sepam series 10 N units are suitable for the following applications:</li> <li>Protection against earth faults for feeders protected against phase-to-phase short-circuits by fuses</li> <li>Protection of the transformer neutral point</li> </ul> |
|--------------------------------------|----------------------------------------------------------------------------------------------------|
| Sepam Series<br>10 B<br>Applications | <ul> <li>Sepam series 10 B units are suitable for the following applications:</li> <li>Protection of substation incomers and feeders</li> <li>Protection of MV/LV transformers</li> </ul>                                                                   |
|                                      | <ul> <li>They offer the following protection functions:</li> <li>Phase overcurrent protection</li> <li>Earth fault protection</li> <li>Thermal overload protection</li> </ul>                                                                               |

| Sepam Series<br>10 A<br>Applications | <ul> <li>Sepam series 10 A units are suitable for th</li> <li>Protection of substation incomers and f</li> <li>Protection of MV/LV transformers</li> <li>They offer the following main functions:</li> <li>Phase overcurrent protection</li> <li>Earth fault protection</li> <li>Thermal overload protection</li> <li>Trip circuit supervision (TCS)</li> </ul> | ne following applications:<br>reeders |                  |         |         |       |
|--------------------------------------|----------------------------------------------------------------------------------------------------|---------------------------------------|------------------|---------|---------|-------|
|                                      | <ul> <li>Logic discrimination</li> <li>External trip</li> <li>Communication for remote operation</li> </ul>                                                                                                    |                                       |                  |         |         |       |
| Selection Table                      | The selection table lists the functions performed operation.                                                                                                    | prmed by the various Sepa             | am series 10 mod | lels in | standa  | Ird   |
|                                      | The customization options for these function                                                                                                    | ons are described in the C            | ustom Operation  | chapt   | er.     |       |
|                                      | Function                                                                                                    |                                       | ANSI Code        | Sepa    | m Serie | es 10 |
|                                      |                                                                                                    |                                       |                  | Ν       | В       | Α     |
|                                      | Earth fault protection                                                                                                    | Standard                              | 50N-51N          | ••      | ••      | ••    |
|                                      |                                                                                                    | Sensitive                             | 50G-51G          |         | ••      | ••    |
|                                      |                                                                                                    | Very sensitive                        |                  | ••      | ••      | ••    |
|                                      | Phase overcurrent protection                                                                                                    |                                       | 50-51            |         | •       | •     |
|                                      | Thermal overload protection                                                                                                    |                                       | 49 RMS           |         | •       | •     |
|                                      | Phase overcurrent cold load pick-up                                                                                                    | Phase overcurrent cold load pick-up   |                  |         | •       | •     |
|                                      | Earth fault cold load pick-up                                                                                                    |                                       |                  | •       | •       |       |
|                                      |                                                                                                    |                                       |                  |         | 1       |       |
|                                      | Circuit breaker trip lockout                                                                                                    | 86                                    | •                | •       | •       |       |
|                                      | Tripping annunciation                                                                                                    | Tripping annunciation                 |                  |         | •       | •     |
|                                      | Trip circuit supervision                                                                                                    |                                       |                  |         |         | •     |
|                                      | Logic discrimination - Send blocking input                                                                                                    | 68                                    | •••              | •••     | •       |       |
|                                      | Logic discrimination - Receive blocking input                                                                                                    | 68                                    |                  |         | •••     |       |
|                                      | External trip                                                                                                    |                                       |                  |         | •       |       |
|                                      | Communication via Modbus protocol or IEC 60                                                                                                    |                                       |                  |         | •       |       |
|                                      | Circuit breaker remote control                                                                                                    |                                       |                  |         | •       |       |
|                                      | Customized operation of output relays and fau                                                                                                    |                                       | •••              | •••     | •••     |       |
|                                      | Customized assignment of the logic inputs                                                                                                    |                                       |                  |         | •••     |       |
|                                      |                                                                                                    |                                       |                  |         |         |       |
|                                      | Earth fault current measurement                                                                                                    |                                       |                  | •       | •       | •     |
|                                      | Phase current measurement                                                                                                    |                                       |                  |         | •       | •     |
|                                      | Phase peak demand current values                                                                                                    |                                       |                  |         | •       | •     |
|                                      | Record of the last fault                                                                                                    |                                       |                  | •       | •       |       |
|                                      | Time-tagged record of the last 5 events                                                                                                    |                                       |                  |         |         | •     |
|                                      | Watchdog                                                                                                    |                                       |                  | •••     | •••     | •     |

Function available in standard mode
Function available in standard mode depending on the Sepam type
Function available in custom mode

# Earth Fault To protect networks against phase-to-earth faults, choose the earth fault protection sensitivity level from one of three values. The sensors to be used and the set point setting range depend on the chosen sensitivity:

| conclusivity:  |                                                                    |                                      |
|----------------|--------------------------------------------------------------------|--------------------------------------|
| Sensitivity    | Sensor                                                             | Setting range                        |
| Standard       | 3 phase CTs or 1 earth CT, at primary rated current Ino            | 0.124 Ino                            |
| Sensitive      | 3 phase CTs or 1 earth CT, at primary rated current Ino            | 0.012.4 Ino                          |
| Very sensitive | CSH120, CSH200 or GO110 specific core balance CT, with ratio 470/1 | 0.2240 A primary, i.e. 0.00040.5 Ino |

#### Resources

The table below lists the Sepam resources:

| Inputs/Outputs             | Sepam Series 10 N | Sepam Series 10 B | Sepam Series 10 A |
|----------------------------|-------------------|-------------------|-------------------|
| Earth fault current inputs | 1                 | 1                 | 1                 |
| Phase current inputs       | 0                 | 2 or 3            | 3                 |
| Output relays              | 3                 | 3                 | 7                 |
| Logic inputs               | 0                 | 0                 | 4                 |
| Communication nort         | 0                 | 0                 | 1                 |

#### Power Supply Voltage

The Sepam power supply voltage can be DC or AC. Three power supply voltage ranges are available, as indicated in the table below:

| Power supply               | Sepam Series 10 N | Sepam Series 10 B | Sepam Series 10 A |
|----------------------------|-------------------|-------------------|-------------------|
| 24125 V DC or 100120 V AC  | •                 | •                 | •                 |
| 110250 V DC or 100240 V AC | •                 | •                 | •                 |
| 220250 V DC                | -                 | -                 | •                 |

Sepam series 10 A relays powered by 220...250 V DC have high-set logic inputs.

# Operating Modes There

There are two possible operating modes for the output relays, the fault LEDs on the front panel and, in the case of Sepam series 10 A, the logic inputs:

- Standard operating mode is operation resulting from the pre-assignment of the output relays, the fault LEDs on the front panel and the logic inputs. Sepam series 10 relays are delivered from the factory in this mode.
- *Custom* operating mode is used, if necessary, to modify operation of the output relays, the fault LEDs on the front panel and the logic inputs.

Circuit Breaker Control

- ker Sepam relays are compatible with the following types of circuit breaker trip:
  - Shunt trip coils
  - Undervoltage trip coils

# **Standard Operation**

Introduction

The mimic diagrams below show the functional chains for each Sepam model in standard operating mode with:

- Connection of the earth fault current input to an earth CT, for example
- Connection of the phase current inputs, if necessary
- Connection of the protective earth

#### **Mimic Diagram** of Sepam Series 10 N Operation

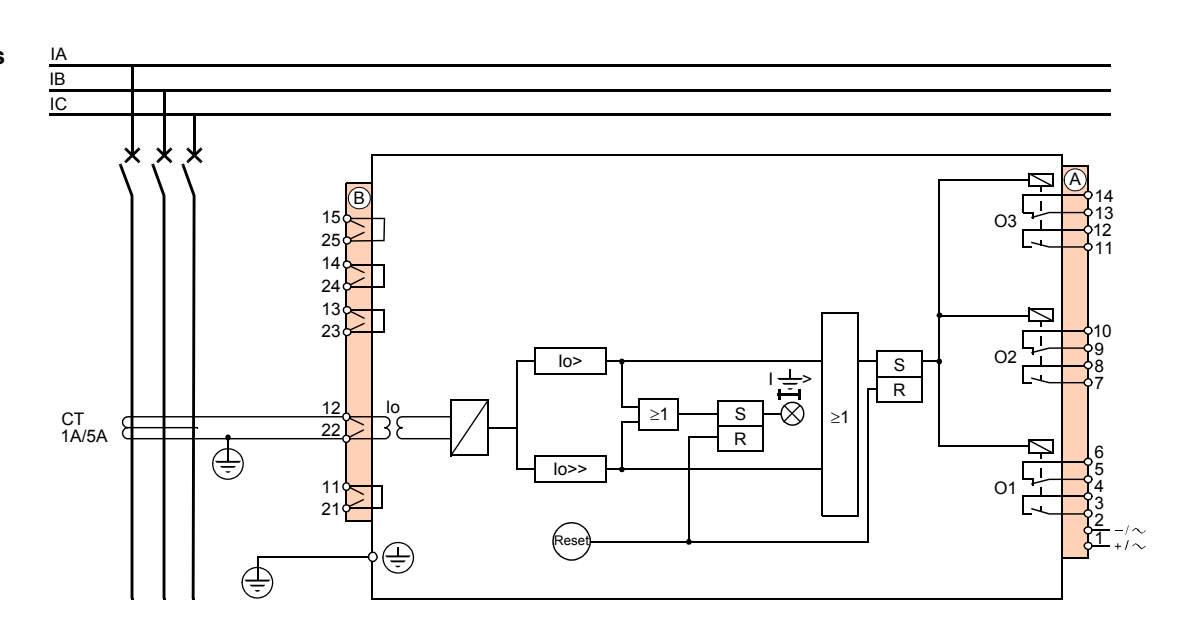

| Output Relays | Assignment                   |
|---------------|------------------------------|
| 01            | Circuit breaker tripping     |
| 02            | Circuit breaker trip lockout |
| O3            | Tripping annunciation        |

#### Sepam Series 10 B 31•

- Sepam series 10 B 31• relays measure 3 currents:
- 2 phase currents measured by 2 phase CTs
- 1 earth fault current measured either:
  - By 1 earth CT
  - On the common point of the 3 phase CTs

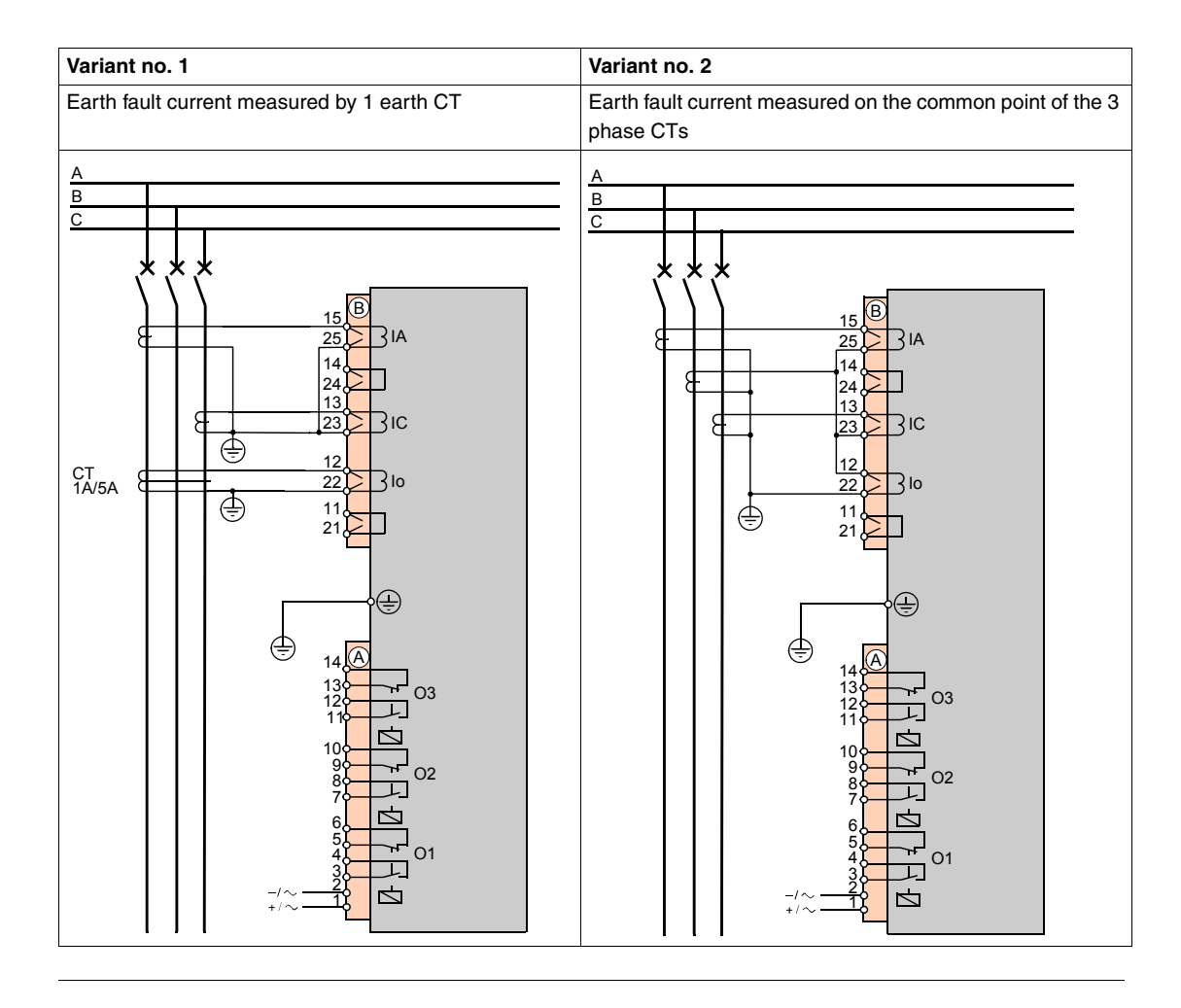

## **Connecting Current Transformers (CTs)**

**Connecting CTs** Standard 1 A or 5 A current transformers (CTs) can be connected to Sepam, to measure phase currents and the earth fault current.

To determine the CT size, refer to Dimensioning the CTs, p. 44.

Connection Example

- The diagram below shows the connection of:
- 3 phase CTs to measure phase currents
- 1 earth fault CT to measure the earth fault current •

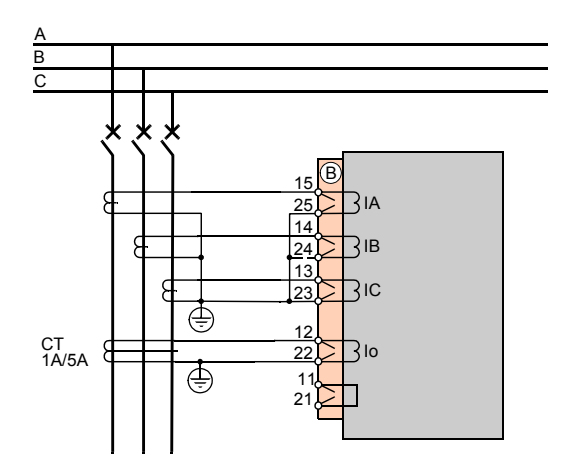

#### Earth CT

The earth fault CT must only measure the sum of the 3 phase currents. The current circulating in the medium voltage cable shielding must therefore be excluded. To avoid the current circulating in the cable shielding being detected by the CT, its component must be canceled by making this current circulate a second time through the CT in the opposite direction.

This is achieved by connecting the shields coming out of the cable ends to earth via a wire that crosses the CT. This wire must not come into contact with any part connected to earth before it passes through the CT, otherwise use an insulated wire.

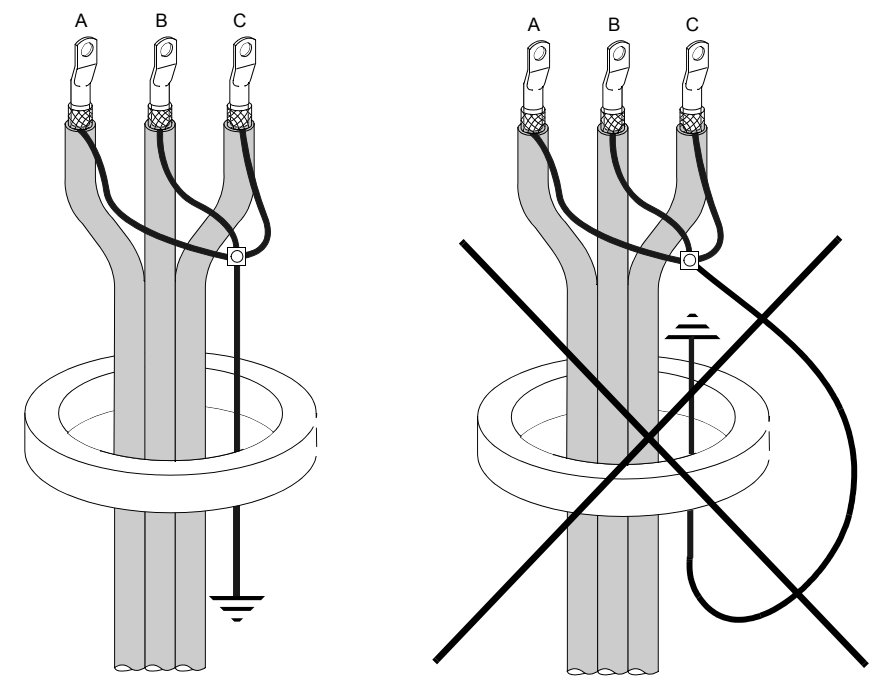

# **Connecting a Core Balance CT**

Connecting a The specifically designed CSH120, CSH200 and GO110 core balance CTs are for direct earth fault **Core Balance CT** current measurement. They should be used with Sepam relays with very sensitive earth fault protection.

They can be connected to 2 earth fault current inputs with different sensitivities:

- 2-240 A input
- 0.2-24 A input

For detailed characteristics of core balance CTs, refer to CSH120, CSH200 and GO110 Core Balance CTs, p. 46.

Connection Diagram

The diagram below shows the connection of a core balance CT to measure the earth fault current:

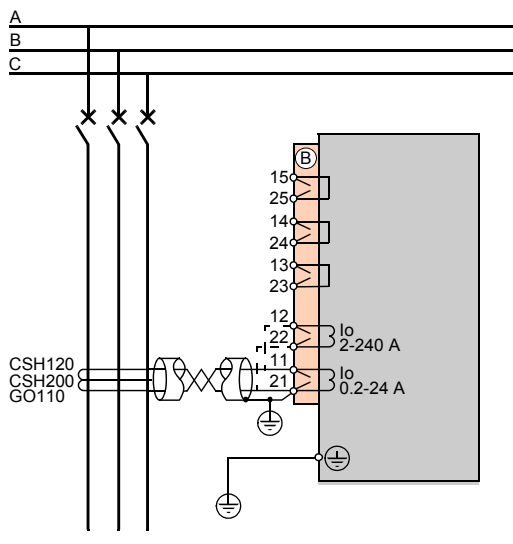

# **Core Balance CT**

The core balance CT must only measure the sum of the 3 phase currents. The current circulating in the medium voltage cable shielding must therefore be excluded. To avoid the current circulating in the cable shielding being detected by the core balance CT, its component must be canceled by making this current circulate a second time through the core balance CT in the opposite direction.

This is achieved by connecting the shields coming out of the cable ends to earth via a wire that passes through the core balance CT. This wire must not come into contact with any part connected to earth before it passes through the core balance CT, otherwise use an insulated wire.

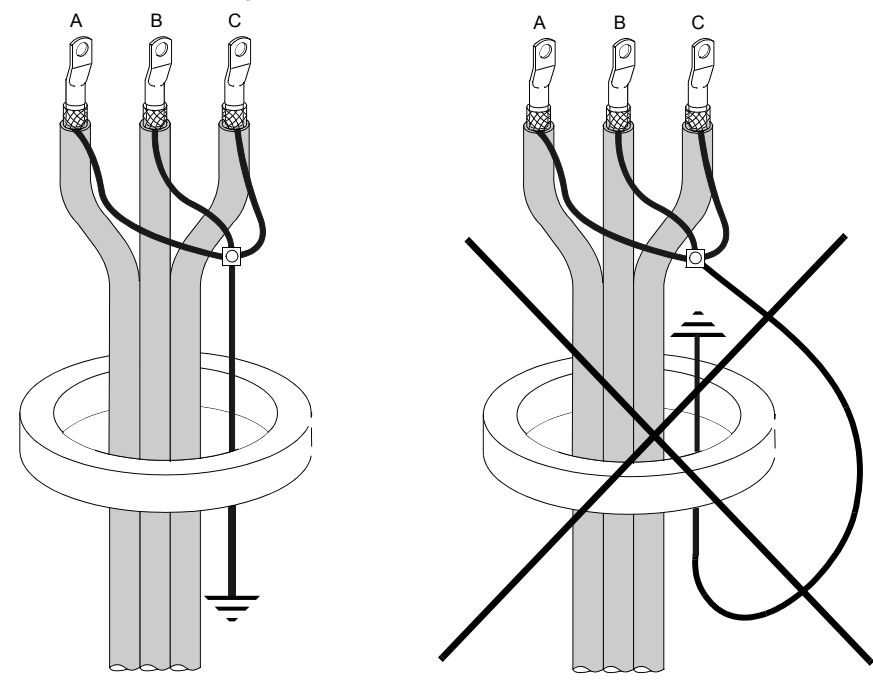

### **User-Machine Interface**

Front Panel

The User-Machine Interface (UMI) on the front panel of Sepam relays consists of a display, LEDs and keys.

A sealable pivoting flap can prevent access to the setting keys by unauthorized persons.

The illustrations below show the two flap positions:

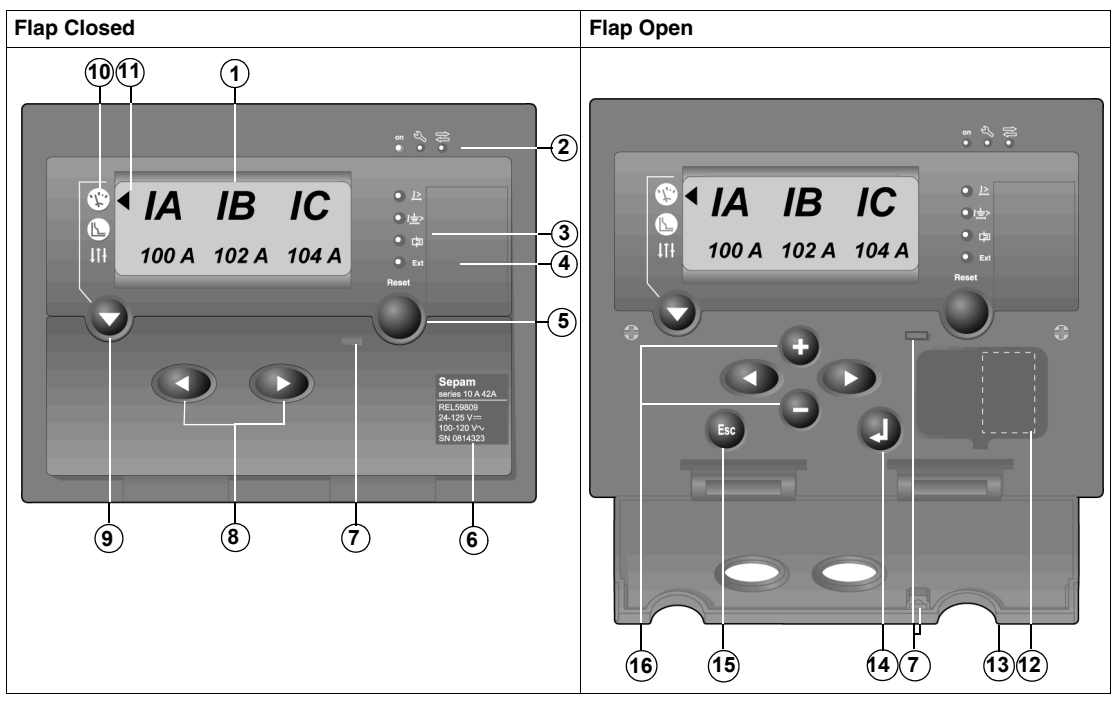

- 1 Display
- 2 Status LEDs
- 3 Fault LEDs
- 4 Zone for a user-customizable label with pictograms of the fault LEDs
- 5 Sepam reset and peak demand value reset key
- 6 Identification label
- 7 Sealing ring
- 8 Selection keys
- 9 Key for selecting menus and testing LEDs
- 10 Menu pictograms
- **11** Menu selection pointer
- 12 Battery slot (Sepam series 10 A)
- 13 Settings protective flap
- 14 Confirm entry key
- 15 Abort entry key
- 16 Setting keys

#### Status LEDs

#### The status LEDs provide information about the Sepam's general status:

| Pictogram                | Function                                                     | Separ | Series | 10 |
|--------------------------|--------------------------------------------------------------|-------|--------|----|
| ON                       | Green LED: Sepam on                                          | Ν     | В      | А  |
| ಲ್ಸ್                     | Red LED: Sepam unavailable (Sepam in the fail-safe position) | N     | В      | A  |
| <b>↓</b> -<br>- <b>↓</b> | Yellow LED: Communication activity                           | -     | -      | A  |

#### Display

The display is a backlit LCD unit.

Each Sepam function is presented in a screen consisting of the following items:

- First line: Symbols for electrical values or function name
- Second line: Displays the values of measurements or parameters associated with the function
- A menu pointer, on the left, it is pointing to the pictogram for the selected menu

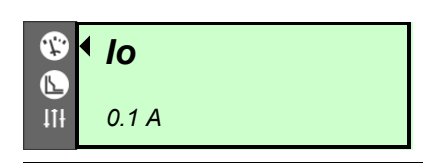

#### Menu Organization

All the data available in the Sepam relay is divided between three menus:

- The metering menu contains the current measurements and records of the most recent events.
- The protection menu contains the essential settings for setting up the protection functions.
- The parameters menu contains the parameters that can be used to adapt the Sepam operation to particular applications. All these parameters have a default value. The protection functions are operational even with the parameters menu default values.

The menu content depends on the Sepam model. The list of screens by menu, for each model, is given at the end of this chapter:

- List of Sepam Series 10 N Screens, p. 60
- List of Sepam Series 10 B Screens, p. 63
- List of Sepam Series 10 A Screens, p. 67

#### Selecting a Screen in a Menu

| Step | Action                                            |
|------|---------------------------------------------------|
| 1    | Press the 📀 key to select one of the three menus. |
|      | The menu pointer  indicates the selected menu:    |
|      | μ Metering menu                                   |
|      | L : Protection menu                               |
|      | ↓†↓ : Parameters menu                             |
| 2    | Press the                                         |

#### **Default Screen**

- A default screen is displayed automatically 10 minutes after the last keystroke. This default screen is:
- The screen displaying the earth fault current for Sepam series 10 N relays
- The screen displaying the phase current for Sepam series 10 B and series 10 A relays

| Access to Data                                            | During opera<br>Readout of<br>Local ann<br>by a fla<br>by a fal<br>Acknowle<br>Readout of<br>Reset of p<br>LED and of                                       | ation, when the settings protective flap is closed, the user ca<br>of measurements, parameter and protection settings<br>unciation of the last fault:<br>ushing fault LED<br>ult screen on the display unit<br>dgement of the last fault<br>of the last saved faults<br>beak demand values<br>display unit test                                                                                                    | an access                                       | s the follow                                                                                        | ving data:                                                                                |
|-----------------------------------------------------------|----------------------------------------------------------------------------------------------------|----------------------------------------------------------------------------------------------------|-------------------------------------------------|----------------------------------------------------------------------------------------------------|-------------------------------------------------------------------------------------------|
| Readout of<br>Measurements,<br>Settings and<br>Parameters | When the se<br>It is not poss                                                                                                    | ttings protective flap is closed, the user can read all the data<br>ible to modify any protection or parameter settings.                                                                                                    | a contair                                       | ned in the S                                                                                        | Sepam relay.                                                                              |
| Annunciation of<br>the Last Fault                         | When a fault<br>A fault LE<br>A fault scr<br>operator p                                                                                                    | is detected by Sepam, it is indicated locally by:<br>D, which flashes for as longs as the fault is present and has<br>reen, which is displayed spontaneously on the display unit a<br>presses a key                                                                                                    | not bee                                         | n acknowle<br>ins display                                                                           | edged<br>ed until the                                                                     |
|                                                           | The operator                                                                                                    | r can acknowledge faults locally by pressing the Reset key.                                                                                                    |                                                 |                                                                                                    |                                                                                           |
|                                                           | Sepam serie<br>Indicate fa<br>Can recei                                                                                                    | is 10 A relays connected to a communication network:<br>aults remotely by means of a remote-indication bit<br>ve an order to acknowledge faults from the communication                                                                                                    |                                                 |                                                                                                    |                                                                                           |
|                                                           |                                                                                                    |                                                                                                    |                                                 |                                                                                                    |                                                                                           |
| Fault LEDs                                                | The fault LEI                                                                                                    | Ds flash to indicate a fault, as shown in the table below.                                                                                                    |                                                 |                                                                                                    |                                                                                           |
| Fault LEDs                                                | The fault LEI<br><b>Pictogram</b>                                                                                                    | Ds flash to indicate a fault, as shown in the table below.                                                                                                    | Applica                                         | able to Sepa                                                                                        | am Series 10                                                                              |
| Fault LEDs                                                | The fault LEI Pictogram                                                                                                    | Ds flash to indicate a fault, as shown in the table below. Fault Detection of a fault by the phase overcurrent protection                                                                                                    | Applica                                         | able to Sepa                                                                                        | am Series 10                                                                              |
| Fault LEDs                                                | The fault LEI<br>Pictogram<br>↓><br>↓                                                                                                    | Ds flash to indicate a fault, as shown in the table below.          Fault         Detection of a fault by the phase overcurrent protection         Detection of a fault by the earth fault protection                                                                                                    | Applica<br>-<br>N                               | able to Sepa<br>B<br>B                                                                              | am Series 10<br>A<br>A                                                                    |
| Fault LEDs                                                | The fault LEI                                                                                                    | Ds flash to indicate a fault, as shown in the table below.          Fault         Detection of a fault by the phase overcurrent protection         Detection of a fault by the earth fault protection         Detection of a fault by the thermal overload protection                                                                                                    | Applica<br>-<br>N<br>-                          | able to Sepa<br>B<br>B<br>B                                                                         | am Series 10<br>A<br>A<br>A<br>A                                                          |
| Fault LEDs                                                | The fault LEI                                                                                                    | Ds flash to indicate a fault, as shown in the table below.          Fault         Detection of a fault by the phase overcurrent protection         Detection of a fault by the earth fault protection         Detection of a fault by the thermal overload protection         External trip                                                                                                    | Applica<br>-<br>N<br>-                          | able to Sepa<br>B<br>B<br>B<br>B<br>-                                                               | am Series 10<br>A<br>A<br>A<br>A<br>A<br>A                                                |
| Fault LEDs                                                | The fault LEI                                                                                                    | Ds flash to indicate a fault, as shown in the table below.          Fault         Detection of a fault by the phase overcurrent protection         Detection of a fault by the earth fault protection         Detection of a fault by the thermal overload protection         External trip                                                                                                    | Applica<br>-<br>N<br>-<br>-                     | able to Sepa<br>B<br>B<br>B<br>B<br>-                                                               | am Series 10<br>A<br>A<br>A<br>A<br>A                                                     |
| Fault LEDs                                                | The fault LEI                                                                                                    | Ds flash to indicate a fault, as shown in the table below.          Fault         Detection of a fault by the phase overcurrent protection         Detection of a fault by the earth fault protection         Detection of a fault by the thermal overload protection         External trip         n by a fault LED is latched in standard operating mode.         a fault LED has been disabled in custom operating mode at es out once the fault disappears.                                                                                                    | Applica<br>-<br>N<br>-<br>-                     | able to Sepa<br>B<br>B<br>B<br>B<br>-                                                               | am Series 10<br>A<br>A<br>A<br>A<br>A<br>Ssioning, the                                    |
| Fault LEDs                                                | The fault LEI<br>Pictogram<br>I<br>E<br>E<br>Ext<br>Annunciation<br>If latching of<br>fault LED goo<br>For the first 3<br>information:                      | Ds flash to indicate a fault, as shown in the table below.          Fault         Detection of a fault by the phase overcurrent protection         Detection of a fault by the earth fault protection         Detection of a fault by the thermal overload protection         External trip         n by a fault LED is latched in standard operating mode.         a fault LED has been disabled in custom operating mode at es out once the fault disappears.         B LEDs, faster flashing may occur before the protection trips                                                                                                    | Applica - N the time t, to indic                | able to Sepa<br>B<br>B<br>B<br>-                                                                    | am Series 10<br>A<br>A<br>A<br>A<br>Ssioning, the<br>owing                                |
| Fault LEDs                                                | The fault LEI  Pictogram  I  Ext  Annunciation  If latching of fault LED goo For the first 3 information:  Pictogram                                        | Ds flash to indicate a fault, as shown in the table below.          Fault         Detection of a fault by the phase overcurrent protection         Detection of a fault by the earth fault protection         Detection of a fault by the thermal overload protection         External trip         n by a fault LED is latched in standard operating mode.         a fault LED has been disabled in custom operating mode at es out once the fault disappears.         B LEDs, faster flashing may occur before the protection trips                                                                                                    | Applica - N the time t, to indic                | able to Sepa<br>B<br>B<br>B<br>-<br>e of commis<br>ate the follo                                    | am Series 10<br>A<br>A<br>A<br>A<br>Ssioning, the<br>owing<br>am Series 10                |
| Fault LEDs                                                | The fault LEI                                                                                                    | Ds flash to indicate a fault, as shown in the table below.         Fault         Detection of a fault by the phase overcurrent protection         Detection of a fault by the earth fault protection         Detection of a fault by the thermal overload protection         External trip         n by a fault LED is latched in standard operating mode.         a fault LED has been disabled in custom operating mode at es out once the fault disappears.         B LEDs, faster flashing may occur before the protection trips         Overshoot         Overshoot of the instantaneous set point for phase overcurrent protection (pick-up outputs I> or I>>)                                                                                                    | Applica - N the time to indic Applica           | able to Sepa<br>B<br>B<br>b<br>b<br>c of commis<br>ate the follo<br>able to Sepa<br>B               | am Series 10 A A A A A A A A A A A A A A A A A A A                                        |
| Fault LEDs                                                | The fault LEI  Pictogram  I  Ext  Annunciation  If latching of fault LED goo For the first 3 information:  Pictogram  I  I  I  I  I  I  I  I  I  I  I  I  I | Ds flash to indicate a fault, as shown in the table below.         Fault         Detection of a fault by the phase overcurrent protection         Detection of a fault by the earth fault protection         Detection of a fault by the earth fault protection         Detection of a fault by the thermal overload protection         External trip         n by a fault LED is latched in standard operating mode.         a fault LED has been disabled in custom operating mode at es out once the fault disappears.         B LEDs, faster flashing may occur before the protection trips         Overshoot         Overshoot of the instantaneous set point for phase overcurrent protection (pick-up outputs I> or I>>)         Overshoot of the instantaneous set point for earth fault protection (pick-up outputs I> or I>>) | Applica - N the time the time Applica N . N N N | able to Sepa<br>B<br>B<br>B<br>b<br>b<br>cof commis<br>ate the follo<br>able to Sepa<br>B<br>B<br>B | am Series 10<br>A<br>A<br>A<br>A<br>A<br>Ssioning, the<br>owing<br>am Series 10<br>A<br>A |

Refer to Fault LEDS, p. 144.

#### **Remarks:**

In custom mode, the protection set points cannot be associated with the output relay that causes the circuit breaker to trip but, for example, with an output relay that indicates a simple alarm. In this case, the protection LED may be active, without being associated with the circuit breaker trip.

The fault LED pictograms can be customized by sticking a label to the right of the LEDs.

#### Fault Screens

Fault screens inform the operator about the characteristics of the last fault detected by the Sepam relay. The fault screens vary according to the Sepam model.

|                                 | Sepam Series 10 N and Series 10 B                                                                                                    | Sepam Series 10 A                                                                                                    |  |  |
|---------------------------------|----------------------------------------------------------------------------------------------------|----------------------------------------------------------------------------------------------------|--|--|
|                                 |                                                                                                    | EVENT n                                                                                                    |  |  |
|                                 |                                                                                                    |                                                                                                    |  |  |
|                                 | First line: Name of the fault screen                                                                                                    | First line: Name of the fault screen with its queue number <i>n</i> . Events are numbered continuously from 0 to 99999, then back to 0. |  |  |
|                                 | Second line: Scrolling display of the fault characteristics:                                                                                                    | Second line: Scrolling display of the event characteristics:<br>• Origin of the event                                                   |  |  |
|                                 | <ul> <li>Origin of the fault</li> <li>Values of the currents measured at the time of fault</li> </ul>                                                                                                    | <ul> <li>Date and time of the event</li> <li>Values of the currents measured at the time of the event</li> </ul>                        |  |  |
|                                 | The operator can consult the other screens screen disappears, but the operator can stil                                                                                                    | using the 💽, 🕢 or 🖚 keys. In this case, the fault consult the last recorded fault in the metering menu.                                 |  |  |
| Fault Acknowled-<br>gement      | Fault Acknowled-<br>gement       Pressing the Reset key acknowledges faults locally and causes:         • The latched output relays to be reset         • The fault LED to go out         • The fault screen to be cleared                                                                                                    |                                                                                                    |  |  |
|                                 | After acknowledgement, the Sepam relay di appeared.                                                                                                    | splays the screen that was present before the fault                                                                                     |  |  |
| Readout of the<br>Last Recorded | <ul> <li>Sepam series 10 N and series 10 B relay</li> <li>Sepam series 10 A relays record the characteristic second the second second s</li></ul> | rs record the characteristics of the last fault. racteristics of the last 5 faults.                                                     |  |  |
| Faults                          | These records can be accessed in the meters creens.                                                                                                    | ring menu and are presented in the same way as the fault                                                                                |  |  |
| Reset of Peak                   | The method for resetting the phase current                                                                                                    | peak demand values is indicated below:                                                                                                  |  |  |
| Demanu values                   | Step Action                                                                                                    |                                                                                                    |  |  |
|                                 | 1 Display the phase current peak demand                                                                                                    | values screen.                                                                                                    |  |  |
|                                 | 2 Press the Reset key for 2 seconds: the                                                                                                    | beak demand values are reset to zero.                                                                                                   |  |  |
| LED and Display<br>Unit Test    | <b>Display</b> The LED and display unit test is used to check that each LED on the front panel and in each segment the display is working correctly.                                                                                                    |                                                                                                    |  |  |
|                                 | To perform the test, press and hold down th                                                                                                    | e 🕥 key.                                                                                                    |  |  |
|                                 | After 2 seconds, all LEDs on the front panel                                                                                                    | and all segments of the display light up.                                                                                               |  |  |
| Battery Test                    | The battery in Sepam series 10 A relays is only used to power the internal clock in Sepam series 10 A relays in the event of failure of the Sepam auxiliary power supply. It is not involved in operation of the protection functions.                                                                                                    |                                                                                                    |  |  |
|                                 | To check that the battery is in good working order, press the Reset key for 2 to 3 seconds. The 4 red fault LEDs should remain on clearly without fading for the whole time the key is pressed. If not, replace the battery: refer to <i>Replacing the Battery in the Sepam Series 10 A, p. 240</i> .                                                                                                    |                                                                                                    |  |  |

| Setting                     |                                                                                                    |                                                                                                    |  |
|-----------------------------|----------------------------------------------------------------------------------------------------|----------------------------------------------------------------------------------------------------|--|
| Access to<br>Parameters and | The Sep<br>the setti                                                                                                    | ham protection and parameter settings can be modified using the keys that are revealed when ngs protective flap is opened.                                                                                                    |  |
| Settings                    | <ul> <li>These parameters and settings are divided into the following two menus:</li> <li>The protection menu, which contains the essential settings for setting up the protection functions</li> <li>The parameters menu, which contains the parameters that can be used to adapt Sepam operation to particular applications</li> </ul> |                                                                                                    |  |
| Protecting the              | By defau                                                                                                    | It, modification of the Sepam protection and parameter settings is not protected by a password.                                                                                                    |  |
| Settings with a Password    | Protectir                                                                                                    | ng the settings by a password can be activated if necessary in the parameters menu.                                                                                                    |  |
| laconora                    | If passw                                                                                                    | ord protection has been activated at the time of commissioning, Sepam will ask for it                                                                                                    |  |
|                             | automat<br>number.                                                                                                    | ically the first time the 🕘 key is pressed during a setting operation. The password is a 4-digit Refer to <i>Entering a Password to Authorize a Setting, p. 57</i> .                                                                                        |  |
|                             | Once the<br>last keys                                                                                                    | e correct code has been entered, modification of the settings is allowed for 10 minutes after the stroke.                                                                                                    |  |
| Setting a                   | The procedure for setting a protection function or a parameter is as follows:                                                                                                    |                                                                                                    |  |
| Parameter                   | Step                                                                                                    | Action                                                                                                    |  |
|                             | 1                                                                                                    | Select the screen for the function to be set using the $\bigcirc$ , $\triangleleft$ or $\triangleleft$ keys.                                                                                                    |  |
|                             | 2                                                                                                    | <ul> <li>Press the  key:</li> <li>If password protection is not active, the first function parameter flashes: the parameter is selected and can be set.</li> <li>Otherwise, the password entry screen is displayed: refer to the sections below.</li> </ul> |  |
|                             | 3                                                                                                    | Use the V local value of the parameter to be set. The selected parameter flashes.                                                                                                    |  |
|                             | 4                                                                                                    | Use the 3 / 5 keys to scroll through the parameter values until the desired value is displayed.<br><b>Remarks</b> :                                                                                                    |  |
|                             |                                                                                                    | <ul> <li>Holding the S / S keys down makes the values scroll faster.</li> </ul>                                                                                                    |  |
|                             |                                                                                                    | <ul> <li>Pressing the /  keys aborts the parameter entry and selects the previous or next parameter.</li> </ul>                                                                                                    |  |
|                             | 5                                                                                                    | • To confirm the new parameter value, press the 🕕 key: the set parameter value is displayed (not flashing) to indicate that it has been taken into account by Sepam.                                                                                        |  |
|                             |                                                                                                    | • To abort the current parameter entry, press the skey: all parameters are deselected and are displayed (not flashing).                                                                                                    |  |
|                             | 6                                                                                                    | • If the set parameter is the last parameter in the function, the function is completely set and you can                                                                                                    |  |
|                             |                                                                                                    | <ul> <li>select a new screen using the  1 keys.</li> <li>Otherwise, the next parameter flashes and can be set as described in step 4.</li> </ul>                                                                                                    |  |

Entering a Password to Authorize a Setting The 4 password digits must be entered separately. The procedure for entering the password is as follows:

| Step | Action                                                                                                    |  |
|------|----------------------------------------------------------------------------------------------------|--|
| 1    | The password entry screen is displayed and the first digit (0) flashes:                                                                                                    |  |
|      | PASSWORD ?                                                                                                    |  |
|      | OXXX                                                                                                    |  |
| 2    | Press the I keys to scroll through the digits from 0 to 9 and select the password digit.                                                                                                    |  |
| 3    | <ul> <li>Press the  key to confirm the selected digit:</li> <li>A star is displayed rather than the selected digit.</li> <li>The next digit is a flashing 0.</li> </ul>                                                                                                    |  |
| 4    | Repeat steps 2 and 3 until you have entered all 4 password digits.                                                                                                    |  |
| 5    | <ul> <li>Once the password has been entered:</li> <li>If the code is correct: The current setting screen is displayed again. It is then possible to modify the protection and parameter settings.</li> <li>If the code is incorrect: The message <i>PASSWORD NO OK</i> is displayed temporarily, then the current setting screen is displayed again.</li> </ul> |  |

#### Activating the Password at the Time of Commissioning

The procedure for activating password protection of the settings is as follows:

| Step | Action                                                                                                    |  |
|------|----------------------------------------------------------------------------------------------------|--|
| 1    | Select the password setting screen in the parameters menu using the 🕥, The parameters menu using the logical setting screen in the parameters menu using the logical setting screen in the logical setting screen in the parameters menu using the logical setting screen in the parameters menu using the logical setting screen in the logical setting screen in the logical setting screen in the logical setting screen in the logical setting screen in the logical setting setting screen in the logical setting screen in the logical set |  |
|      | SET PASSWORD                                                                                                    |  |
|      | NO PASSWORD                                                                                                    |  |
| 2    | Press the 🕘 key: <i>NO PASSWORD</i> flashes.                                                                                                    |  |
| 3    | Press the 💿 / 🕤 keys, then the 🕕 key: Sepam asks you to define the password you want. The password is defined in the next section.                                                                                                    |  |

# Password Definition

The password is a 4-digit number, and each digit must be entered separately. The password must be reentered to confirm it. The procedure for defining the password is as follows:

| Step | Action                                                                                                    |  |
|------|----------------------------------------------------------------------------------------------------|--|
| 1    | The password setting screen is displayed. Press the 🕕 key until the first password digit (0) flashes:                                                    |  |
|      | SET PASSWORD                                                                                                    |  |
|      | PASSWORD = 0XXX                                                                                                    |  |
| 2    | Press the 💿 / 🕒 keys to scroll through the digits from 0 to 9 and select the password digit.                                                             |  |
| 3    | Press the 🕕 key to confirm the selected digit:                                                                                                    |  |
|      | <ul> <li>A star is displayed rather than the selected digit.</li> </ul>                                                                                  |  |
|      | <ul> <li>The next digit is a flashing 0.</li> </ul>                                                                                                    |  |
| 4    | Repeat steps 2 and 3 until you have defined all 4 password digits.                                                                                       |  |
| 5    | Once the password has been defined, it must be re-entered a second time following the same procedure as confirmation:                                    |  |
|      | SET PASSWORD                                                                                                    |  |
|      | CONFIRM = XXXX                                                                                                    |  |
| 6    | Once the password has been entered and confirmed:                                                                                                    |  |
|      | <ul> <li>If the two codes entered are identical: the <b>PASSWORD SET</b> message is displayed temporarily and the<br/>new password is active.</li> </ul> |  |
|      | <ul> <li>If the two codes entered are not identical: the CONFIRMATION ERROR message is displayed<br/>temporarily.</li> </ul>                             |  |

#### **Disabling the** The procedure for disabling password protection of the settings is as follows: Password

| Step                 | Action                                                                                                    |  |
|----------------------|----------------------------------------------------------------------------------------------------|--|
| 1                    | Select the password setting screen in the parameter menu using the , 🕥 or 🐢 🐢 keys:                                                                         |  |
|                      | SET PASSWORD                                                                                                    |  |
|                      | PASSWORD = 0XXX                                                                                                    |  |
| 2                    | Press the <b>(</b> ) key: Sepam asks you to enter the active password to authorize changing the paramete Refer to the <i>Entering the Password</i> section. |  |
| 3                    | Once the password has been entered:                                                                                                    |  |
|                      | If the code is correct and Sepam returns to the SET PASSWORD screen: use the      I      keys                                                               |  |
|                      | select <b>NO PASSWORD</b> then press the key                                                                                                    |  |
|                      | Password protection is disabled.                                                                                                    |  |
|                      | <ul> <li>If the code is incorrect: The <b>PASSWORD NO OK</b> message is displayed temporarily. Sepam display<br/>the screen for step 1 again.</li> </ul>    |  |
|                      |                                                                                                    |  |
| lf you lo<br>Schneid | se the password, read the serial number on the Sepam front panel and contact your local<br>ler Electric after-sales service.                                |  |

Thermal **Capacity Used** Reset

Lost Password

- The calculated thermal capacity used for the thermal overload protection can be reset by the user to: • Authorize circuit breaker reclosing after a thermal overload protection trip, without waiting for the normal cooling time • Delay tripping due to thermal overload protection after the thermal alarm set point is reached
- The thermal capacity used reset is protected by the same password as the protection function settings.

Method for Resetting the Thermal Capacity Used

| The proc | edure for resetting the thermal capacity used is as follows:                                                                                                    |  |
|----------|----------------------------------------------------------------------------------------------------|--|
| Step     | Action                                                                                                    |  |
| 1        | Display the <i>THERMAL 49 2</i> thermal alarm screen in the protection menu, where the value of the thermal capacity used calculated by Sepam appears.                                                                                 |  |
| 2        | <ul> <li>Press the  key:</li> <li>If password protection is not active, the thermal alarm set point flashes.</li> <li>Otherwise, the password entry screen is displayed. Refer to the <i>Entering the Password</i> section.</li> </ul> |  |
| 3        | Select the thermal capacity used using the  select the thermal capacity used flashes.                                                                                                    |  |
| 4        | Press the O key to reset the thermal capacity used value.                                                                                                    |  |
| 5        | Press the 🕕 key to reset the thermal capacity used value.                                                                                                    |  |

# List of Sepam Series 10 N Screens

#### **Metering Menu**

| No. | Screen                             | Description                                                                                                    |
|-----|------------------------------------|----------------------------------------------------------------------------------------------------|
| 1   | <b>Io</b><br>0.1 A                 | Display of the earth fault current<br>This is the default screen for Sepam series 10 N relays.                                         |
| 2   | LAST FAULT<br>FAULT = Io> Io = 60A | Display of the characteristics of the last fault.<br>This screen is only present when the Sepam relay has already<br>recorded a fault. |

# **Protection Menu**

| No. | Screen                                                        | Description                                                                                                    |
|-----|---------------------------------------------------------------|----------------------------------------------------------------------------------------------------|
| 1a  | <b>E/F CT</b><br>100A/1A                                      | <ul> <li>Sepam series 10 N 11•: Display and setting of the characteristics of the earth CT or the phase CTs (lo sum):</li> <li>Primary rated current Ino or In</li> <li>Secondary rated current: 1 A or 5 A</li> </ul> |
| 1b  | <b>E/F OP RANGE</b><br>0.2 - 24A                              | Sepam series 10 N 13•: Display and selection of the measurement<br>range by the earth fault core balance CT:<br>0.2-24 A/2-240 A                                                                                       |
| 2   | FREQUENCY<br>50 HZ                                            | Network frequency selection                                                                                                    |
| 3   | Io>         51N           EI         10A         TD=0.8       | Display and setting of the low set point parameters for the earth fault<br>protection:<br>• Activation and tripping curve<br>• Tripping set point<br>• Tripping time delay                                             |
| 4   | Io>>         50N-51N           DT         10A         T=0.10s | <ul> <li>Display and setting of the high set point parameters for the earth fault protection:</li> <li>Activation and tripping curve</li> <li>Tripping set point</li> <li>Tripping time delay</li> </ul>               |

#### Standard Parameters Menu

| No. | Screen                                 | Description                                                                                        |
|-----|----------------------------------------|----------------------------------------------------------------------------------------------------|
| 1   | LANGUAGE<br>FRANCAIS                   | Display and selection of the operating language                                                    |
| 2   | RESET TIME<br>ON                       | Activation of the reset time for the earth fault protection functions                              |
| 3   | <b>SET PASSWORD</b><br>PASSWORD = xxxx | Password activation and definition                                                                 |
| 4   | <b>OUT STATUS</b><br>O1 O3 = 000       | Display of the status of output relays O1 to O3, from left to right:<br>State 0 (off)/State 1 (on) |
| 5   | <b>SEPAM</b><br>V1.3                   | Display of the Sepam software version number                                                       |
| 6   | <b>I/O ASSIGN</b><br>STANDARD          | Display and selection of the Sepam operating mode: Standard/Custom                                 |

#### Custom Parameters Menu

If custom operating mode has been selected, additional screens can be used to customize:
Assignment of the output relays and fault LED
Whether or not the output relays and fault LED are latched
Inversion of the output relay control

| No. | Screen                                      | Description                                                       |
|-----|---------------------------------------------|-------------------------------------------------------------------|
| 7   | O1 ASSIGN<br>PROTECTION XX                  | Display and selection of the O1 output relay assignment           |
| 8   | O2 ASSIGN<br>PROTECTION XX                  | Display and selection of the O2 output relay assignment           |
| 9   | <b>O3 ASSIGN</b><br>PROTECTION XX           | Display and selection of the O3 output relay assignment           |
| 10  | <b>RELAYS LATCH</b><br>01=YES 02=YES 03=YES | Display and selection of O1, O2 and O3 output relay latching      |
| 11  | <b>RELAYS INVER</b><br>01=N0 02=N0          | Display and selection of O1 and O2 output relay control inversion |
| 12  | LEDS LATCH<br>EARTH=YES                     | Display and selection of earth fault LED latching                 |

# List of Sepam Series 10 B Screens

# Metering Menu

| No. | Screen                                                               | Description                                                                                                    |
|-----|----------------------------------------------------------------------|----------------------------------------------------------------------------------------------------|
| 1   | IA         IB         IC           100 A         102 A         104 A | Display of 2/3 phase currents, depending on the IA IC/IA IB IC setting in the <i>I DISPLAY</i> function.<br>This is the default screen for Sepam series 10 B relays. |
| 2   | <b>IO</b><br>0.1 A                                                   | Display of the earth fault current                                                                                                    |
| 3   | <b>PEAK DEMAND</b><br>120 A 122 A 114 A                              | Display of the peak demand values for 2 or 3 phase currents, depending on the IA IC/IA IB IC setting                                                                 |
| 4   | LAST FAULT<br>FAULT = Io> IA=110A IB=                                | Display of the characteristics of the last fault.<br>This screen is only present when the Sepam relay has already<br>recorded a fault.                               |

#### **Protection Menu**

| No. | Screen                                                     | Description                                                                                                    |
|-----|------------------------------------------------------------|----------------------------------------------------------------------------------------------------|
| 1   | <b>PHASE CT</b><br>600A/5A                                 | <ul> <li>Display and setting of the characteristics of the phase CTs:</li> <li>Primary rated current In</li> <li>Secondary rated current: 1 A or 5 A</li> </ul>                                                                                                    |
| 2a  | <b>E/F CT</b><br>100A/1A                                   | <ul> <li>Sepam series 10 B 31•, B 41• and B 42•: Display and setting of the characteristics of the earth CT or the phase CTs (lo sum):</li> <li>Primary rated current Ino or In</li> <li>Secondary rated current: 1 A or 5 A</li> </ul>                                              |
| 2b  | <b>E/F OP RANGE</b><br>0.2 - 24A                           | Sepam series 10 B 43•: Display and selection of the measurement range by the earth fault core balance CT: 0.2-24 A/2-240 A                                                                                                    |
| 2c  | <b>TC E/F RATIO</b><br>15                                  | Sepam series 10 B 42E certified GOST: Display and selection of the earth CT ratio: 15200                                                                                                    |
| 3   | <b>FREQUENCY</b><br>50 HZ                                  | Network frequency selection                                                                                                    |
| 4   | I>         51           EI         70A         TD=0.8      | <ul> <li>Display and setting of the low set point parameters for the phase overcurrent protection:</li> <li>Activation and tripping curve</li> <li>Tripping set point</li> <li>Tripping time delay</li> </ul>                                                                        |
| 5   | I>>         50-51           DT 70A         T=0.10s         | <ul> <li>Display and setting of the high set point parameters for the phase overcurrent protection:</li> <li>Activation and tripping curve</li> <li>Tripping set point</li> <li>Tripping time delay</li> </ul>                                                                       |
| 6   | Io>         51N           EI         10A         TD=0.8    | <ul> <li>Display and setting of the low set point parameters for the earth fault protection:</li> <li>Activation and tripping curve</li> <li>Tripping set point</li> <li>Tripping time delay</li> </ul>                                                                              |
| 7   | Io>>         50N-51N           DT 10A         T=0.10s      | <ul> <li>Display and setting of the high set point parameters for the earth fault protection:</li> <li>Activation and tripping curve</li> <li>Tripping set point</li> <li>Tripping time delay</li> </ul>                                                                             |
| 8   | THERMAL         49 1           ON         124A         2MN | <ul> <li>Display and setting of the trip parameters for the thermal overload protection:</li> <li>Activation</li> <li>Maximum permissible continuous current</li> <li>Time constant of the protected equipment</li> </ul>                                                            |
| 9   | THERMAL         49 2           ALARM=100         HEAT.=0%  | <ul> <li>Display and setting of the alarm parameters for the thermal overload protection if this has been activated:</li> <li>Alarm set point as a percentage of the calculated thermal capacity used</li> <li>Calculated thermal capacity used (display 0999% and reset)</li> </ul> |